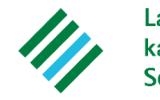

Landwirtschaftskammer Schleswig-Holstein

# Betriebliche N-Obergrenze (170 kg N)

### Hauptmenü

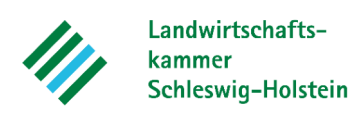

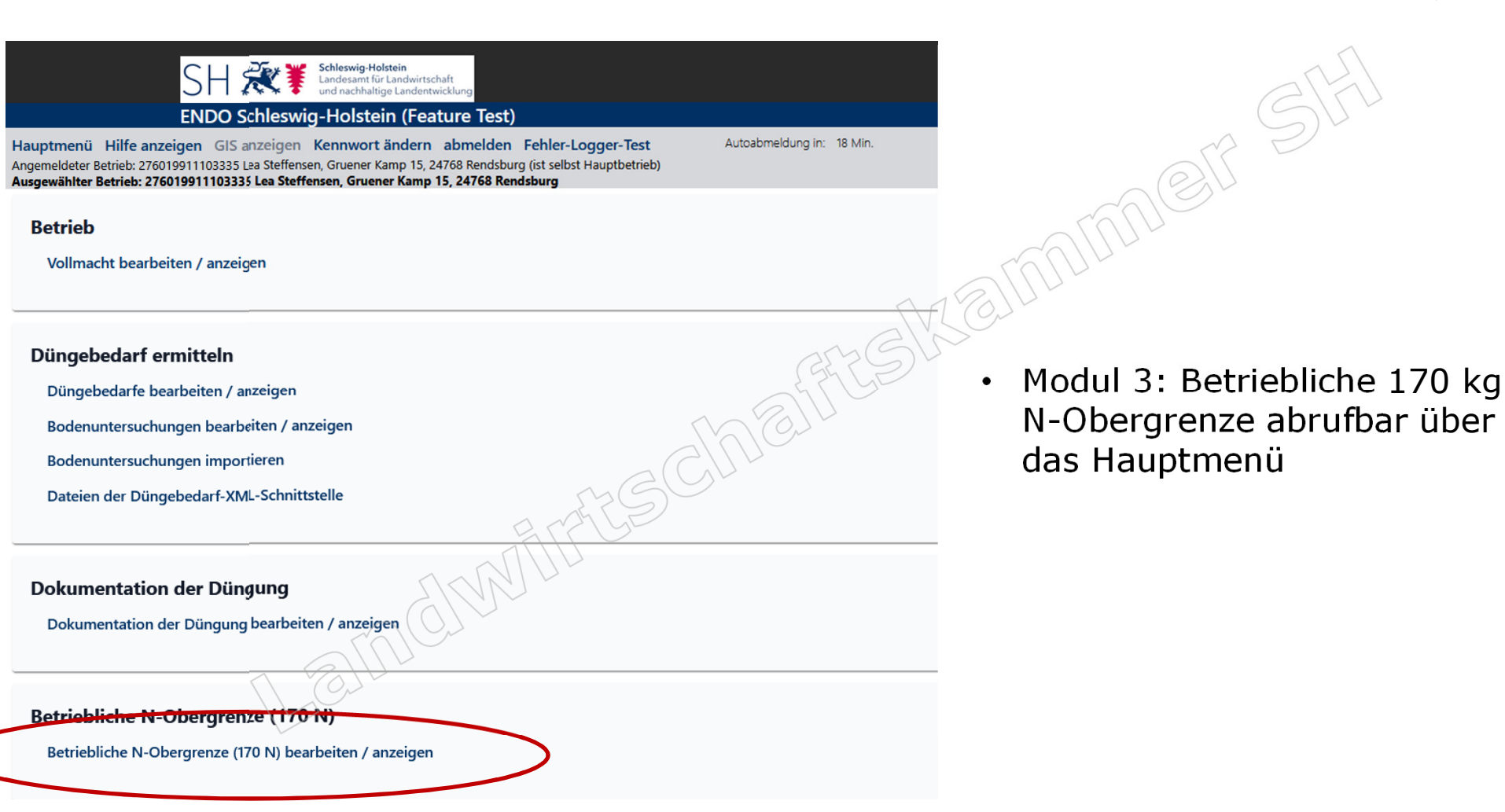

2

# Flächen

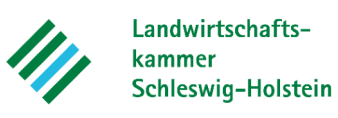

| Gesa<br>Flächen 01.01.2024 - 31.12.2024 (Kalenderjahr)<br>Fläch                                                                                                    | mtübersicht aller                                   | L.               |
|----------------------------------------------------------------------------------------------------|-----------------------------------------------------|------------------|
| Nutzungsarten gem. Schlagliste Düngebedarf Restriktionsflächen Nutzungsarten gem. Schlagliste Düngebedarf                                                                                                    |                                                     | Anbaufiäche (ha) |
| Ackerbau                                                                                                    |                                                     |                  |
| Grünland                                                                                                    |                                                     |                  |
| Gartenbau                                                                                                    |                                                     |                  |
| keine Aufzeichnungspflicht; mit Berücksichtigung betriebl. N-Obergrenze                                                                                                    |                                                     |                  |
|                                                                                                    | Summe landwirtschaftlich genutzte Flächen (§ 2 DüV) | 4                |
| keine Aufzeichnungspflicht; ohne Berücksichtigung betriebl. N-Obergrenze                                                                                                    |                                                     |                  |
|                                                                                                    | Summe Gesamtfläche                                  | 4                |
| erechnung der berücksichtigungsfähigen Fläche für die betriebliche N-Obergrenze:<br>umme landwirtschaftlich genutzte Flächen (42,5 ha) - Summe Flächen mit org./orgmineral. Düngungs./Beweidungsverbot (0 ha) | ETT E                                               | = 4              |
| erechnung der betrieblichen N-Obergrenze                                                                                                    |                                                     |                  |
| max. org./orgmineralischer N auf Flächen ohne Restriktion [(Berücksichtigungsfähige Fläche (42,5 ha) - Flächen mit Düngungs-/Beweidungseinschränkung (0 ha)) x 170 kg N/ha                                    | aj                                                  | = 7.22           |
| max. org./orgmineralischer N auf Flächen mit Düngungs-/Beweldungseinschränkung (0 ha)                                                                                                    |                                                     | +                |
| . Zulässige betriebliche N-Obergrenze                                                                                                    |                                                     | = 7.22           |
|                                                                                                    | Betriebsspezifische N-O                             | bergrenze: 🤇 🗤 🗤 |
|                                                                                                    | ·                                                   | 2                |

- Kategorisierung der Flächen, die in Modul 1 (DBE) angelegt wurden
- Änderungen von Restriktionen nur über das Modul DBE möglich

### Restriktionsflächen

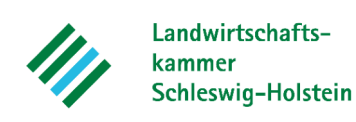

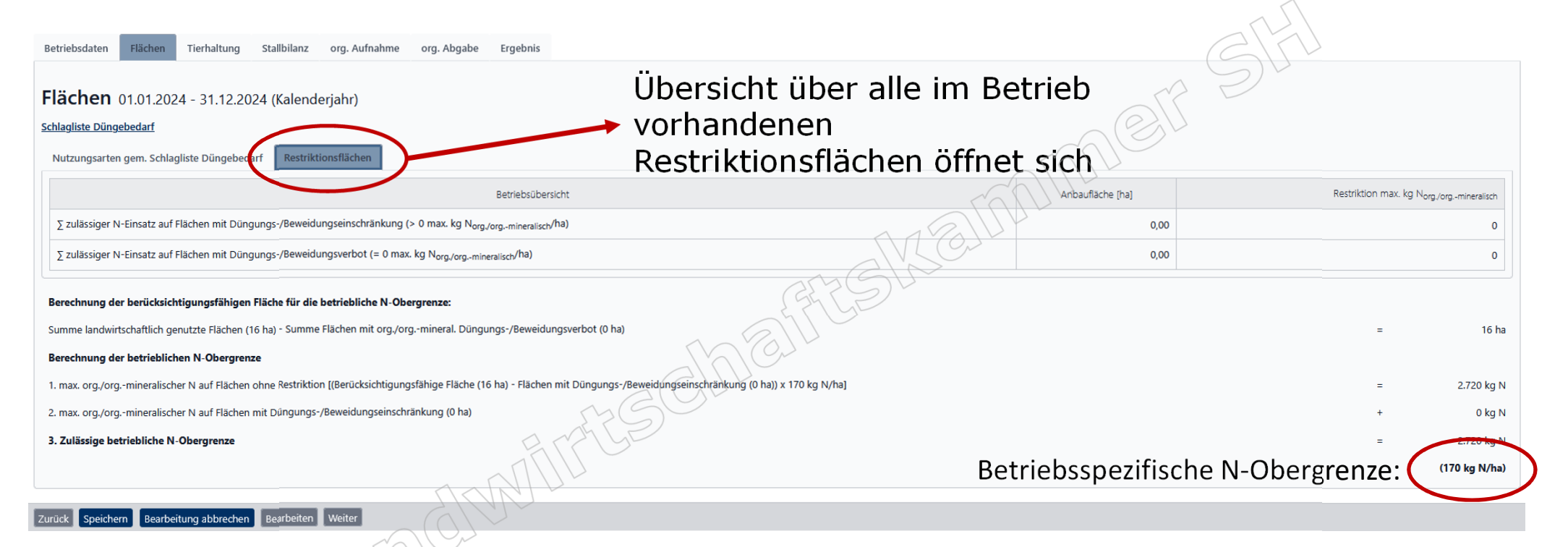

• Übersicht, welche Restriktion auf welchen Flächen

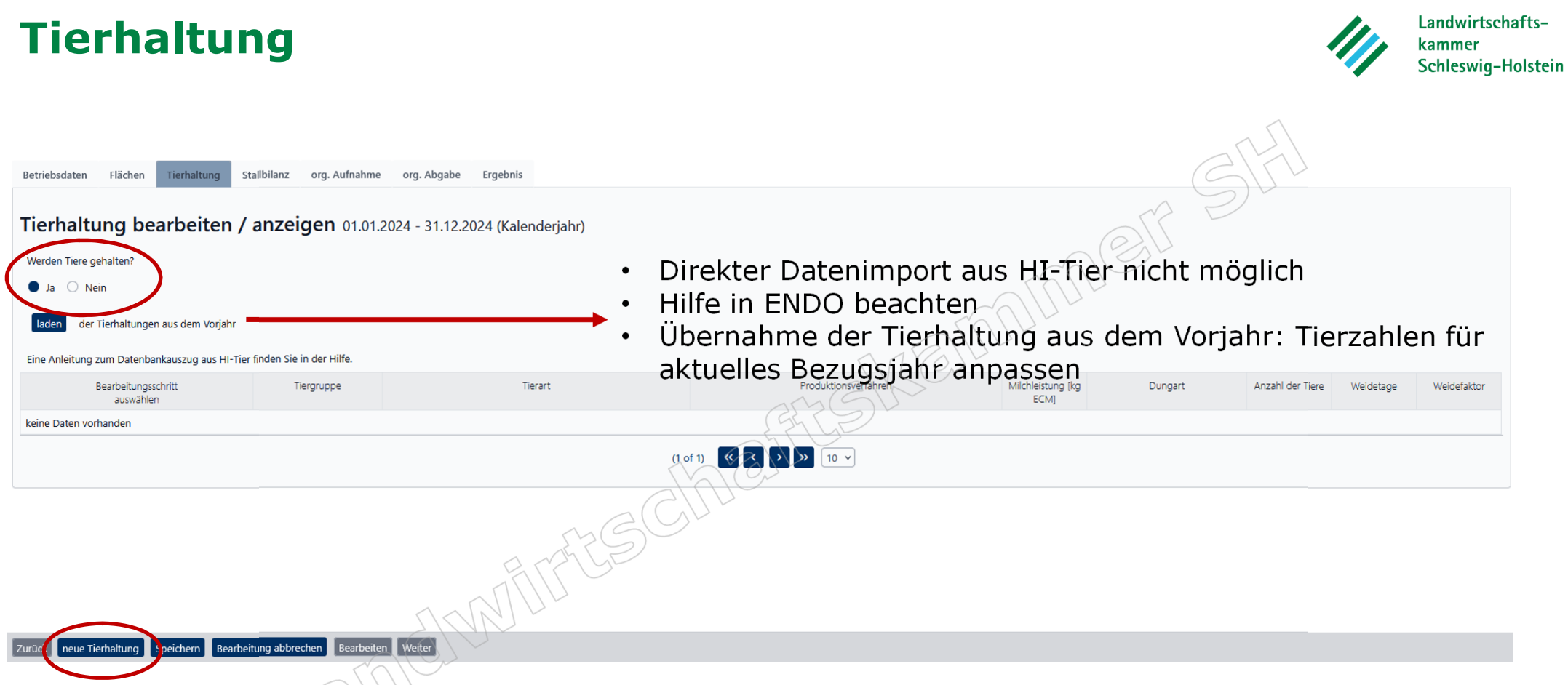

- Auswahl, ob Tierhaltung "Ja" oder "Nein": Es muss etwas ausgewählt werden, sonst Fehlermeldung
- "neue Tierhaltung", um Eingabemaske zu öffnen

# **Eingabe Tierhaltung**

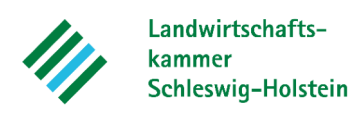

| Betriebsdaten Flächen Tierhaltung | Stallbilanz org. Aufnahme org. Abgabe Ergebnis           |                      |             | 6                |                            |                            |
|-----------------------------------|----------------------------------------------------------|----------------------|-------------|------------------|----------------------------|----------------------------|
| Tierhaltung bearbeiten            | <b>/ anzeigen</b> 01.01.2024 - 31.12.2024 (Kalenderjahr) |                      |             | A S              |                            |                            |
|                                   |                                                          | automatisch          |             | 271              |                            |                            |
| Vorauswahl treffen                | Tierart                                                  | Produktionsverfahren | Dungart     | Anzahl der Tiere | Weidetage                  | Weidefaktor                |
| Rinder 🗸                          | Weibl. Jungvieh, Grünlandbetrieb, konventionell          | 12 bis 24 Monate 💙   | Rindergülle | 50               | 100                        | Ganztags 🗸                 |
|                                   |                                                          |                      |             |                  |                            |                            |
|                                   |                                                          | AVLC.                |             | verwe            | erfen kopieren speichern & | neue Tierhaltung speichern |
|                                   |                                                          | and SV               |             |                  |                            |                            |

- Auswahl der Tierart etc. über Drop-Down-Menüs
- Bei Weidehaltung Weidefaktor berücksichtigen
- "speichern", wenn alle Pflichtfelder ausgefüllt wurden

# **Eingabe Tierhaltung**

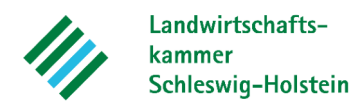

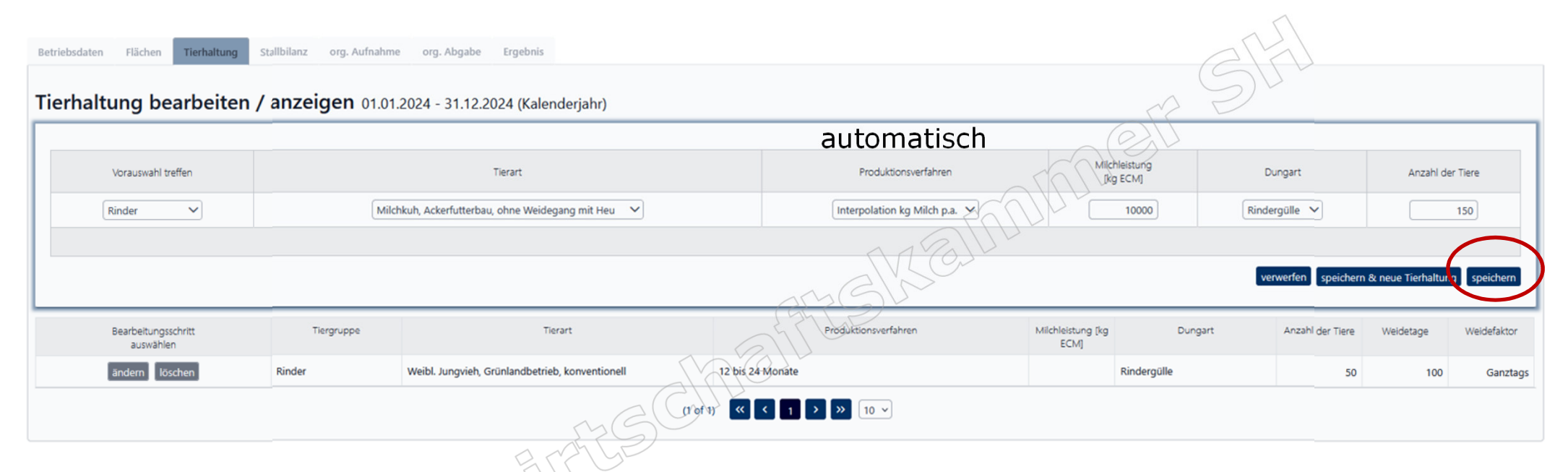

- Auswahl der Tierart etc. über Drop-Down-Menüs
- Milchkühe: Milchleistung wird immer interpoliert
- "speichern", wenn alle Pflichtfelder ausgefüllt wurden

# **Eingabe Tierhaltung**

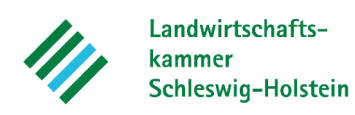

| Betriebsdaten Flächen Tierhaltung | Stallbilanz org. Aufnahi | me org. Abgabe Ergebnis                          |                                     |                           |             | 475                 |                    |             |
|-----------------------------------|--------------------------|--------------------------------------------------|-------------------------------------|---------------------------|-------------|---------------------|--------------------|-------------|
| lierhaltung bearbeiten            | / anzeigen 01.0          | 1.2024 - 31.12.2024 (Kalenderjahr)               |                                     |                           | 12          | Ðr                  |                    |             |
|                                   |                          |                                                  |                                     |                           |             |                     |                    |             |
| Vorauswahl treffen                |                          | Tierart                                          | Produktionsverfahren                |                           |             | Dungart             | Anzahl der         | Tiere       |
| Schweine 🗸                        | 1                        | Mastschwein 28-118 kg LM 🗸                       | 750 g Tageszunahme, Universalfutter |                           | Mist        | Jauche 🗸            |                    | 200         |
|                                   |                          |                                                  | NE EVE                              | Du.                       |             | verwerfen speichern | & neue Tierhaltung | speichern   |
| Bearbeitungsschritt<br>auswählen  | Tiergruppe               | Tierart                                          | Produktionsverfähren                | Milchleistung [kg<br>ECM] | Dungart     | Anzahl der Tiere    | Weidetage          | Weidefaktor |
| ändern löschen                    | Rinder                   | Weibl. Jungvieh, Grünlandbetrieb, konventionell  | 12 bis 24 Monate                    |                           | Rindergülle | 50                  | 100                | Ganztag     |
| ändern löschen                    | Rinder                   | Milchkuh, Ackerfutterbau, ohne Weidegang mit Heu | Interpolation kg Milch p.a.         | 10.000                    | Rindergülle | 150                 | 0                  |             |
|                                   |                          | FG(                                              | (tof 1) (( < 1 > » 10 -             |                           |             |                     |                    |             |

- Auswahl der Tierart etc. über Drop-Down-Menüs
- Schweine: Ermittlung der Tierzahlen s. ENDO-Hilfe
- "speichern", wenn alle Pflichtfelder ausgefüllt wurden

#### Landwirtschafts-**Individuelle Stallbilanz** kammer Schleswig-Holstein Betriebsdaten Flächen Tierhaltung Stallbilanz org. Aufnahme org. Abgabe Ergebnis Individuelle Stallbilanz bearbeiten / anzeigen 01.01.2024 - 31.12.2024 (Kalenderjahr) Haben Sie für Ihre Tierha og eine individuelle Stallbilanz berechnet? Bitte beachten Sie, die Tierart mit einer dividuellen Stallbilanz unter dem Reiter 🔵 Ja 🔿 Nein rhaltung nicht aufzuführen, um doppelte ingaben auszuschließer Bearbeitungsschritt Tiergruppe Tierart Bezeichnung Dungart Anzahl Tiere Nährstoffanfall N Nährstoffanfall Weidetage Weidefaktor PDF-Datei [kg/Stallplatz P2O5 [kg/ auswählen und Jahr1 Stallplatz und Jahr1 keine Daten vorhanden (1 of 1) **« < > »** 10 <del>•</del> neue Stallbilanz Speichern Bearbeitung abbrechen Bearbeiten Weiter

 Auswahl, ob individuelle Berechnung oder nicht (Beispielsweise die Berechnung der N-Ausscheidung von Milchkühen über den Milchharnstoffgehalt)

# **Individuelle Stallbilanz**

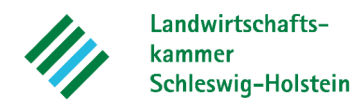

| dividuelle St                 | tallbilanz bearbeit | en / anzeigen 01.01.20 | 24 - 31.12.2024 (Kalende | rjahr)           |                                          |                             | A SIA                                                            | 2                  |                  |
|-------------------------------|---------------------|------------------------|--------------------------|------------------|------------------------------------------|-----------------------------|------------------------------------------------------------------|--------------------|------------------|
| Tiergruppe                    | Tierart             | Bezeichnung            | Dungart                  | Anzahl der Tiere | Nährstoffanfall N [kg/Stallplatz und Jah | ir]*                        | irstoffanfall P <sub>2</sub> O <sub>5</sub> [kg/Stallplatz und J | ahr] *             | Weidetage        |
| Rinder 🗸                      | Rinder (Gülle)      | Milchkühe              | Rindergülle 🗸            | 10               | 70000,000                                | - MAL                       | 28000,000                                                        |                    | 0                |
| *Ohne Abzug von Stall- und Li | agerverlusten       |                        |                          |                  |                                          | Un                          |                                                                  |                    |                  |
|                               |                     |                        |                          |                  | W.E.M.                                   |                             |                                                                  | verwerfen Neue Sta | llbil nz speiche |
| Bearbeitung                   | sschritt Tier       | gruppe                 | Tierart                  | Bezeichnung      | Dungart Anz                              | abl Tiere Nährstoffanfall N | Nährstoffanfall Weidetage                                        | Weidefaktor        | PDF-Datei        |
| auswähl                       | len                 |                        |                          | E L              | f German                                 | [kg/Stallplatz<br>und Jahr] | P <sub>2</sub> O <sub>5</sub> [kg/<br>Stallplatz und<br>Jahr]    |                    |                  |
| auswähl<br>e Daten vorhanden  | en                  |                        |                          | 1961             | A George                                 | [kg/Stallplatz<br>und Jahr] | P <sub>2</sub> O <sub>5</sub> (kg/<br>Stallplatz und<br>Jahr]    |                    |                  |
| auswähl<br>2 Daten vorhanden  | en                  |                        | mG                       | < > > (thot)     | » 10 v                                   | (kg/Stallplatz<br>und Jahr) | F2OS (fg/<br>Stallplatz und<br>Jahr]                             |                    |                  |

### Zurück neue Stallbilanz Speichern Bearbeitung abbrechen Bearbeiten Weiter

- "neue Stallbilanz": Eingabemaske öffnet sich
- Eigene Werte können eingetragen werden (Brutto)
- "speichern", wenn alle Pflichtfelder ausgefüllt wurden

# **Individuelle Stallbilanz**

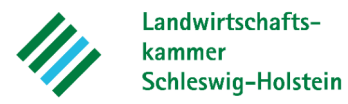

|                                                 |                             |                                                                                                    |                       |              |                             |                          | 111           |                      |              |
|-------------------------------------------------|-----------------------------|----------------------------------------------------------------------------------------------------|-----------------------|--------------|-----------------------------|--------------------------|---------------|----------------------|--------------|
| (j) Stallbilanz wurde erfolgreich gespeiche     | ert. (11.02.2025, 18:02:30) |                                                                                                    |                       |              |                             | C                        | 21M           |                      |              |
| Zurück zur Übersicht                            |                             |                                                                                                    |                       |              |                             |                          | $)^{\vee}$    |                      |              |
| Betriebsdaten Flächen Tierhaltung               | Stallbilanz org. Aufna      | hme org. Abgabe Ergebnis                                                                                                 |                       |              | 6                           | 172                      |               |                      |              |
|                                                 |                             |                                                                                                    |                       |              | AC                          | 22                       |               |                      |              |
| Individuelle Stallbilanz                        | bearbeiten / a              | anzeigen 01.01.2024 - 31.12.2024 (Kal                                                                                    | enderjahr)            | 5            | Un                          |                          |               |                      |              |
| Haben Sie für Ihre Tierhaltung eine individuell | e Stallbilanz berechnet?    | Bitte beachten Sie, die Tierart mit einer                                                                                |                       | C(M)         |                             |                          |               |                      |              |
| 🔵 Ja 🔘 Nein                                     |                             | individuellen Stallbilanz unter dem Reiter<br>Tierhaltung nicht aufzuführen, um doppelte<br>Mengenangaben auszuschließen | 516                   | JD L         |                             |                          |               |                      |              |
| Dearly 16 and a little                          | -                           | Tieset                                                                                                    |                       | A small Time | Nilleastaffa afall Ni       | N i i b ant affa a fa ll | 14/21/14/2010 | 147-14- <b>5</b> -1+ | 005 0-4-1    |
| Bearbeitungsschritt<br>auswählen                | Hergruppe                   | Herart                                                                                                    | Bezeichnung           | Anzani Tiere | [kg/Stallplatz<br>und Jahr] | P2O5 [kg/                | weidetage     | Weidefaktor          | PDF-Datei    |
|                                                 |                             |                                                                                                    | STO SE                |              |                             | Jahr]                    |               |                      |              |
| ändern löschen                                  | Rinder                      | Rinder (Gülle)                                                                                                    | Milchkühe Rindergülle | 10           | 70000                       | 28000                    | 0             |                      | DF hochladen |
|                                                 |                             | 2010                                                                                                    |                       |              |                             |                          |               |                      | 1            |
|                                                 |                             |                                                                                                    | 2                     |              |                             |                          |               |                      |              |
|                                                 |                             |                                                                                                    |                       |              |                             |                          |               |                      |              |
| -                                               |                             | NAR                                                                                                    |                       |              |                             |                          |               | _                    |              |
| Zurück neue Stallbilanz Speichern Bearb         | peitung abbrechen Bearbe    | eiten Weiter                                                                                                    |                       |              |                             |                          |               |                      |              |
|                                                 |                             |                                                                                                    |                       |              |                             |                          |               |                      |              |

• Hochladen der Berechnung (z.B. Excel-Ausdruck aus Milchharnstoffrechner)

# Aufnahme von org. Düngern

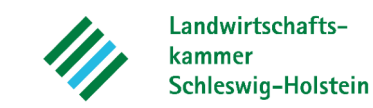

Stallhilanz org. Aufnahme org. Abgabe Fraehnis Retriebsdaten Flächen Tierhaltung Aufnahme organischer Dünger bearbeiten / anzeigen 01.01.2024 - 31.12.2024 (Kalenderjahr) mineral. Dünger aufgenommen? la O Neir mineral. Dünger, die im Düngejahr 01.01.2024 - 31.12.2024 aufgenommen wurder Hierzu zählen: Wirtschaftsdünger (inklusive Gärreste, Kompost und Pilzsubstrat) oder sonstige organsiche Dünger (z.8. Klärschlamm, Kartoffelfruchtwasse der Daten aus dem Meldeprogramm für Wirtschaftsdünger. laden Bearbeitungsschritt Nährstoffträge Düngemittel Bezeichnung Lieferdatur Menge N-Gesamt P2O5 [t FM] [kg/t FM] [ka/t FM] auswähler keine Daten vorhanden

### Zuri 😢 neue Aufnahme Speichern Bearbeitung abbrechen Bearbeiten Weiter

- Abfrage beantworten, ob Wdünger aufgenommen wurde
- Importieren der Daten aus der Wirtschaftsdüngermeldedatenbank möglich über "suchen", danach Einverständnis erforderlich
- Meldungen in Datenbank vor dem Import überprüfen, erneuter Import nur nach Klick auf "Tabelle leeren" möglich
- Auch Mengen, die nicht in der Datenbank gemeldet wurden, müssen hier erfasst werden (z.B. Mengen < 200 t)</li>

#### Einverständnis

Auf Basis von § 12 Abs. 7 und 8 Düngegesetz erhalten und nutzen das MLLEV und das LLnL als zuständige Stelle (unabhängig von dem nachfolgenden Einverständnis) Daten **aus den Meldungen im Meldeprogramm für Wirtschaftsdünger** für Zwecke der düngerechtlichen Überwachung.

Mit Klick auf die Schaltfläche "Zustimmung zur Datenanzeige" erklären Sie Ihr Einverständnis, dass Ihnen diese Daten als Information und Hilfestellung zur Erfüllung Ihrer Dokumentationspflichten angezeigt bzw. bereitgestellt werden. Ihr Einverständnis gilt für den jeweiligen Meldezeitraum.

Zustimmung zur Datenanzeige

Abbrechen

# Aufnahme von org. Düngern

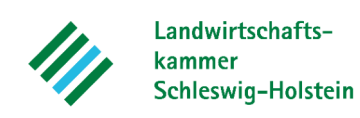

| Betriebsdaten Flächen Tierhaltung Sta                                                    | llbilanz org. Aufnahme org. Abgabe Ergebnis |                  |             |                 |              |                    |                       |
|------------------------------------------------------------------------------------------|---------------------------------------------|------------------|-------------|-----------------|--------------|--------------------|-----------------------|
| Aufnahme organischer Dünger bearbeiten / anzeigen 01.01.2024 - 31.12.2024 (Kalenderjahr) |                                             |                  |             |                 |              |                    |                       |
|                                                                                          |                                             |                  |             |                 | 77           |                    |                       |
| Vorauswahl Nährstoffträger                                                               | Düngemittel                                 | Bezeichnung      | Lieferdatum | Abgeber         | Menge [t FM] | N-Gesamt [kg/t FM] | P2O5 [kg/t FM]        |
| sonst. organischer Dünger 🗸                                                              | Klärschlamm fest ≥15% TS ✓                  | Klärschlamm Test | 02.02.2024  | 276019911103334 | 3,00         | 2,70               | 2,50                  |
|                                                                                          |                                             |                  |             | MUL             |              |                    |                       |
|                                                                                          |                                             |                  | NC          |                 |              | verwerfen neu      | e Aufnahine speichern |
|                                                                                          |                                             | 15               | 550         |                 |              |                    |                       |

- "neue Aufnahme": Eingabemaske öffnet sich
- Klärschlamm: Nährstofffrachten überprüfen (Keine Angaben in %, sondern kg/ t FM)
- "speichern", wenn alle Pflichtfelder ausgefüllt wurden

# Aufnahme von org. Düngern

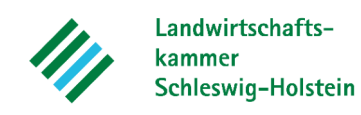

| ① organische Düngeraufnahme wurde erfolgreich gespeichert. (11.02.2025, 18:22:14)         Durück zur Übersicht         Betriebsdaten       Flächen         Tierhaltung       Stallbilanz       org. Aufnahme       org. Abgabe       Ergebnis    Aufnahme organischer Dünger bearbeiten / anzeigen 01.01.2024 - 31.12.2024 (Kalenderjahr) Wurden org./orgmineral. Dünger aufgenommen? ● Ja ● Nein Es geht un org./orgmineral. Dünger, die im Düngejahr 01.01.2024 - 20 stocker äufgenommen wurden. Hierzu zählen: Wirtschäftsdünger (inklusive Geise int, nompost und Plizsubstrat) oder sonstige organsiche Dünger (z.8. Klärschiamm, Kartoffeifruchtwasser) Ibelle leeren Achtung: Es werden alle Einträge (auch manuell erfasste) aus der Tabelle gelöscht, um die Daten (Meldeprogramm) neu laden zu können. Bearbeitungsschritt Nahrstofffräger Düngemittel Bezeichnung Lieferdatum |                                   |                          |                  |             | Tabelle leeren<br>Wdüngermelo<br>Hierbei beach<br>Einträge aus<br>gelöscht werc | , um erneut<br>ledatenbank<br>ten, dass all<br>der Tabelle u<br>len. | Daten aus<br>zu importie<br>e bisherigei<br>nwiderruflio | eren.<br>n<br>ch  |
|----------------------------------------------------------------------------------------------------|-----------------------------------|--------------------------|------------------|-------------|---------------------------------------------------------------------------------|----------------------------------------------------------------------|----------------------------------------------------------|-------------------|
| Bearbeitungsschritt<br>auswählen                                                                                                    | Nährstoffträger                   | Düngemittel              | Bezeichnung      | Lieferdatum | Abgeber                                                                         | Menge<br>[t FM]                                                      | N-Gesamt<br>[kg/t FM]                                    | P2O5<br>[kg/t FM] |
| ändern stornieren                                                                                                    | sonst. organischer Dünger         | Klärschlamm fest ≥15% TS | Klärschlamm Test | 02.02.2024  | 276019911103334                                                                 | 3,00                                                                 | 2,70                                                     | 2,50              |
| Zurück neue Aufnahme Speichern                                                                                                    | Vearbeitung abbrechen Bearbeit an | Wetter                   | (t.of) < 1 >     | » 10 v      |                                                                                 |                                                                      |                                                          | >                 |

- Vorgang/Aufnahme erscheint nun in der Übersicht
- "Speichern" und dann "Weiter"

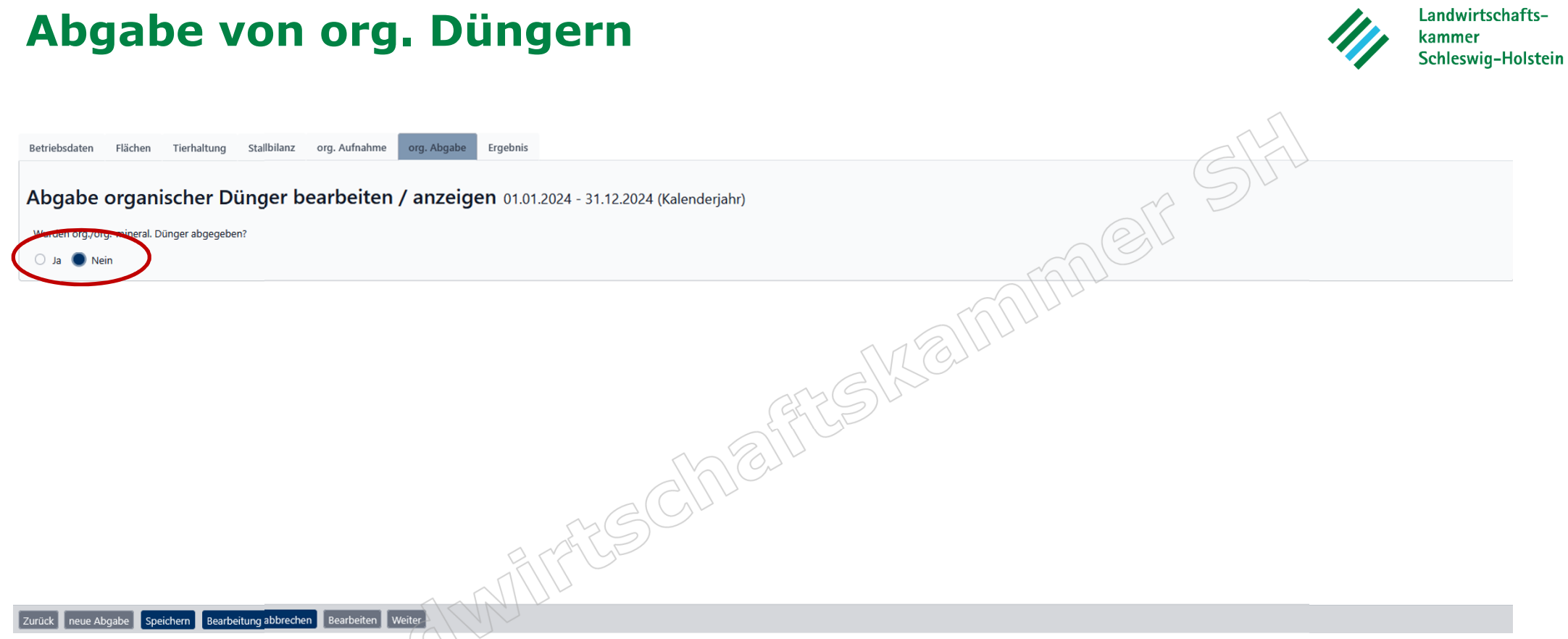

- Abfrage beantworten, ob Wdünger abgegeben wurde
- Eingabeprinzip wie im Reiter org. Aufnahme

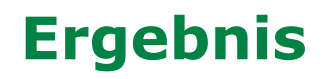

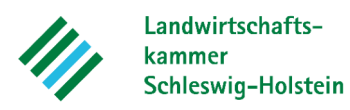

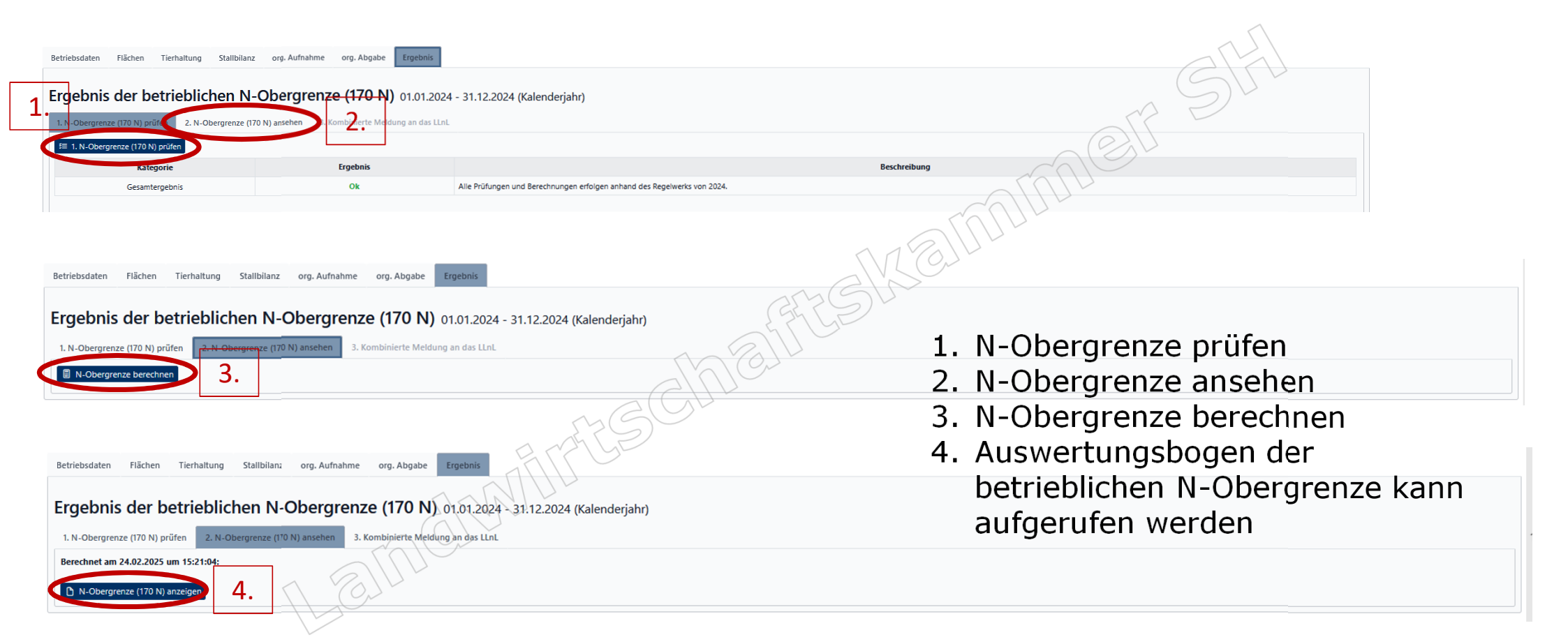

### **Ergebnis**

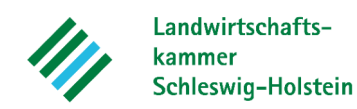

Betriebliche N-Obergrenze (170 N) gemäß § 6 Abs. 4 DüV für das Bezugsjahr 2024

Lea Steffensen, Gruener Kamp 15, 24768 Rendsburg

Berechnet von:

Bezugszeitraum: Kalenderjahr 01.01.2024 - 31.12.2024

Status: in Bearbeitung, letzte Änderung am: 24.02.2025 15:21:04

#### A. Allgemeine Betriebsdaten

| Betrieb: | 276019911103335 | Lea Steffensen, Gruener Kamp 15, 24768 Rendsburg |
|----------|-----------------|--------------------------------------------------|
| Melder:  | 276019911103335 | Lea Steffensen, Gruener Kamp 15, 24768 Rendsburg |

#### B. Ergebnisse der Plausibilitäts- und Fehlerprüfung

| Kategorie      | Тур | Bezeichnung                                                              |
|----------------|-----|--------------------------------------------------------------------------|
| Gesamtergebnis | Ok  | Alle Prüfungen und Berechnungen erfolgen anhand des Regelwerks von 2024. |
| Gesamtergebnis | Ok  | Die Berechnung erfolgte mit dem Algorithmus der Versionsnr. 2024/001.    |

#### C. Ergebnis betriebliche N-Obergrenze (170 N)

Gegenüberstellung der im Betriebsdurchschnitt aufgebrachten Gesamtstickstoffmenge aus organischen und organisch-mineralischen Düngemitteln und der zulässigen betriebsindividuellen N-Obergrenze N

|                                                                                                    |        | siehe |  |
|----------------------------------------------------------------------------------------------------|--------|-------|--|
| Im Betriebsdurchschnitt aufgebrachte Gesamtstickstoffmenge aus organischen und organisch-mineralischen Düngemitteln [kg] | 1.807  | D     |  |
| Berücksichtigungsfähige Fläche (ha)                                                                                      | 42,50  | E.2   |  |
| Aufgebrachte Gesamtstickstoffmenge [kg/ha] 43,00                                                                         |        |       |  |
| Zulässige betriebliche N-Obergrenze [kg/ha]                                                                              | 170,00 | E     |  |
| Die N-Obergrenze wurde eingehalten.                                                                                      |        |       |  |

Hin weis:

Stickstoffanfall nur unter der Berücksichtigung der Stall- und Lagerverluste. Die aufgebrachte Menge an Gesamtstickstoff aus organisch und organisch-mineralischer Düngung, einschließlich Weidegang, darf im Durchschnitt der berücksichtigungsfähigen Fläche des Betriebes die betriebliche N-Obergrenze nicht überschreiten (§ 6 (4) DüV).

Düngejahr 2024 (01.01.2024 - 31.12.2024) - 276019911103335 - Ausdruck aus ENDO-SH am: 24.02.2025 um 15:24:51 von 019911103335

Hinweis zur Einhaltung der **N-Obergrenze** 

Seite: 1 von 4

Berechnung

SHERE Share Share A share a share a sh

# **Ergebnis**

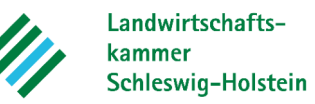

D. Im Betriebsdurchschnitt aufgebrachte Gesamtstickstoff- und Phosphatmenge aus organischen und organisch-mineralischen Düngemitteln

### (§ 6 Abs. 4 Düngeverordnung)

|                                                                                |                      |     | kg / B | etrieb                        |
|--------------------------------------------------------------------------------|----------------------|-----|--------|-------------------------------|
|                                                                                |                      |     | N      | P <sub>2</sub> O <sub>5</sub> |
| D.1 Betriebliche Tierhaltung                                                   |                      | +   | 1.135  | 469                           |
| D.2 Individuelle Stallbilanz                                                   |                      | +   | 0      | 0                             |
| D.3 Aufnahme organischer und organisch-mineralischer Düngemittel               |                      | +   | 8      | 8                             |
| D.4 Abgabe organischer und organisch-mineralischer Düngemittel                 |                      | 5-0 | 0      | 0                             |
| Summe D: Gesamtstickstoff und Phosphat aus organisch und organisch-mineralisch | nen Düngemitteln 📈 🔿 |     | 1.143  | 476                           |
|                                                                                | SILL.                |     |        |                               |
| D.1 Betriebliche Tierhaltung                                                   | NT CH                |     |        |                               |

### D.1 Betriebliche Tierhaltung

| Tierart<br>Produktionsverfahren                                                                            | ID                          | belegte<br>Plätze | Nährsto<br>[kg/Stallpla | offanfall<br>itz und Jahr]    | Nährstoffanfall<br>[kg/Betrieb und Jahr] |                               |
|----------------------------------------------------------------------------------------------------|-----------------------------|-------------------|-------------------------|-------------------------------|------------------------------------------|-------------------------------|
| Dungart                                                                                                    |                             | Anzani            | N                       | P <sub>2</sub> O <sub>5</sub> | N                                        | P <sub>2</sub> O <sub>5</sub> |
| Milchkuh, Ackerfutterbau, ohne Weidegang mit Heu; Interpolation kg<br>Milch p.a.; 8400 kg ECM; Rindergülle | Rind_133                    | 10                | 119,78                  | 42,66                         | 1.198                                    | 427                           |
| abzgl. Stall- /Lagerverluste (15 %)                                                                        | ally                        |                   | -17,97                  |                               | -180                                     |                               |
| Zwischensumme                                                                                              | $(\mathbf{S})^{\mathbf{C}}$ |                   | 101,81                  | 42,66                         | 1.018                                    | 427                           |
| Weibl. Jungvieh, Grünlandbetrieb, konventionell; 12 bis 24 Monate;<br>Rindergülle                          | Rind_006                    | 2                 | 72                      | 21                            | 144                                      | 42                            |
| 100 Weidetage, Weide ganztags                                                                              |                             |                   |                         |                               |                                          |                               |
| abzgl. Stall- /Lagerverluste (15 %)                                                                        |                             |                   | -7,84                   |                               | -16                                      |                               |
| abzgl. gasf. N-Weideverluste (30 %)                                                                        |                             |                   | -5,92                   |                               | -12                                      |                               |
| Zwischensumme                                                                                              |                             |                   | 58,24                   | 21                            | 116                                      | 42                            |
| Summe D.1: Betriebliche Tierhaltung                                                                        |                             |                   |                         |                               | 1.135                                    | 469                           |
|                                                                                                    |                             |                   |                         |                               |                                          |                               |

### D.2 Individuelle Stallbilanz

Es sind keine Daten vorhanden.

# **Ergebnis**

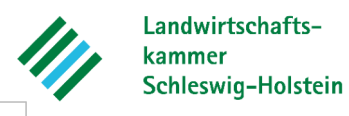

D.3 Aufnahme organischer und organisch-mineralischer Düngemittel

| Nährstoffträgerart                                    | Düngemittel                             | Bezeichnung          | Lieferdatum<br>Abgeber         | Menge<br>[m <sup>3</sup><br>oder t] | Nährstoffgehalt<br>[kg/Einheit] |                               | Nährstoffaufnahme<br>[kg/Betrieb und Jahr] |                               |
|-------------------------------------------------------|-----------------------------------------|----------------------|--------------------------------|-------------------------------------|---------------------------------|-------------------------------|--------------------------------------------|-------------------------------|
|                                                       |                                         |                      |                                |                                     | N                               | P <sub>2</sub> O <sub>5</sub> | N                                          | P <sub>2</sub> O <sub>5</sub> |
| sonst. organischer<br>Dünger                          | Klärschlamm flüssig<br>15%TS            | Schlamm Paulsen      | 02.01.2022/<br>276019911103334 | 3                                   | 2,7                             | 2,5                           | 8,1                                        | 7,5                           |
| Summe D.3: Aufnahr                                    | ne organischer und or                   | ganisch-mineralische | er Düngemittel                 |                                     | â                               |                               |                                            | 8                             |
| <b>D.4 Abgabe organisc</b><br>Es sind keine Daten vor | <b>her und organisch-mir</b><br>handen. | eralischer Düngemit  | ttel                           | R                                   | NE                              | mn                            |                                            |                               |
| E. Berechnung der zu                                  | ılässigen betrieblicher                 | N-Obergrenze         |                                | GATC                                | Dr.                             |                               |                                            |                               |
| (§ 6 Abs. 4 Düngever                                  | ordnung)                                |                      |                                | M (9)                               |                                 |                               |                                            |                               |

### (§ 6 Abs. 4 Düngeverordnung)

|                                                                                                    | Fläche [ha] |       |
|----------------------------------------------------------------------------------------------------|-------------|-------|
| Max. org./orgmineralischer N auf Flächen ohne Restriktionen [(Berücksichtigungsfähige Fläche (8) - Flächen mit<br>Düngungs-/Beweidungseinschränkung (0)) x 170 kg N/ha] [kg] | +           | 1.360 |
| E.1 Max. org./orgmineralischer N auf Flächen mit Düngungs-/Beweidungseinschränkung [kg]                                                                                      | +           | 0     |
| Zulässige betriebliche N-Obergrenze [kg]                                                                                                    | =           | 1.360 |
| E.2 Berücksichtigungsfähige Fläche [kg]                                                                                                    | 1           | 8,00  |
| Ergebnis E: Zulässige betriebliche N-Obergrenze [kg/ha]                                                                                                    | =           | 170   |

E. Berechnung der zulässigen betrieblichen N-Obergrenze

### (§ 6 Abs. 4 Düngeverordnung)

### E.1 Max. org./org.-mineralischer N auf Flächen mit Düngungs-/Beweidungseinschränkung

Es sind keine Daten vorhanden.

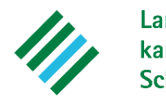

Landwirtschaftskammer Schleswig-Holstein

| erücksichtigungsfähige Flächen                                     |                                         |                    | 7           |
|--------------------------------------------------------------------|-----------------------------------------|--------------------|-------------|
| chnung gem. Schlagliste Düngebedarf                                | nL                                      |                    | Fläche [ha] |
| bau                                                                | K                                       |                    | 4,00        |
| and                                                                |                                         | +                  | 2,00        |
| nbau                                                               |                                         | +                  | 1,00        |
| Aufzeichnungspflicht                                               |                                         | 14                 | 1,00        |
| ne Gesamtfläche                                                    | ~~~~~~~~~~~~~~~~~~~~~~~~~~~~~~~~~~~~~~~ | 7 ( <del>-</del> / | 8,00        |
| Aufzeichnungspflicht, ohne Berücksichtigung betriebl. N-Obergrenze |                                         | V                  | 0,00        |
| en mit org./orgmineral. Düngungs-/Beweidungsverbot                 |                                         | -                  | 0,00        |
| ne Fläche betriebl. N-Obergrenze                                   |                                         | =                  | 8,00        |
| T EIMERATICES CITIC                                                |                                         |                    |             |
| LCIL                                                               |                                         |                    |             |

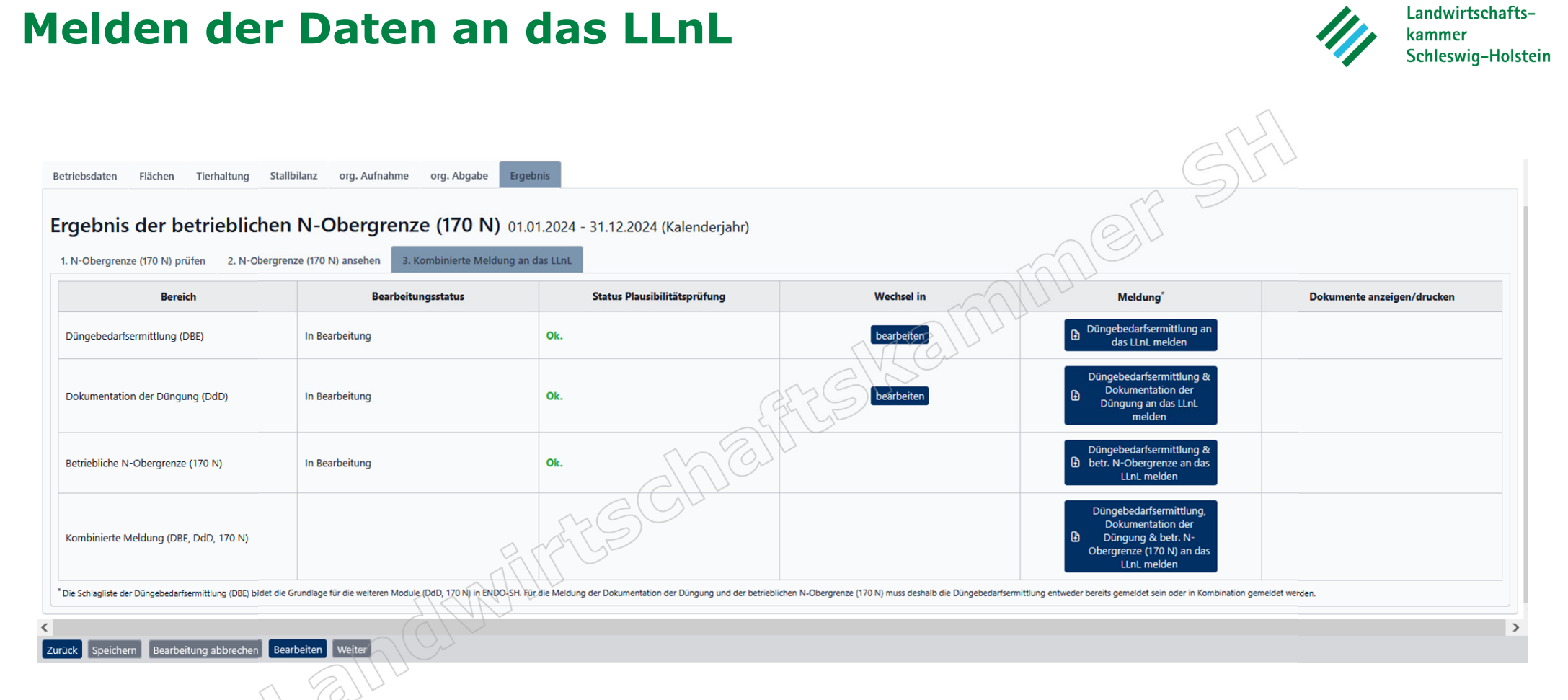

- Verschiedene Möglichkeiten: Meldung kann einzeln oder kombiniert erfolgen
- Vor der Meldung muss immer eine Berechnung erfolgen
- Wenn keine Fehler nach der Plausibilitätsprüfung vorliegen, kann gemeldet werden

### Melden der Daten an das LLnL

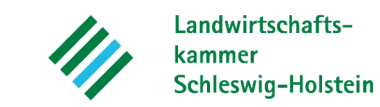

(i) Düngebedarf wurde erfolgreich gespeichert. (11.02.2025, 19:46:48) Düngebedarf wurde erfolgreich gespeichert. (11.02.2025, 19:46:48) Der Düngebedarf wurde gemeldet. Der Dungebedarf wurde gemeidet. Dokumentation der Düngung wurde erfolgreich gespeichert. (11.02.2025, 19:46:48) Die Dokumentation der Düngung wurde gemeldet. Betriebliche N-Obergrenze wurde erfolgreich gespeichert. (11.02.2025, 19:46:49) Betriebliche N-Obergrenze wurde erfolgreich gespeichert. (11.02.2025, 19:46:49) Die N-Obergrenze (170 N) wurde gemeldet. Ergebnis der betrieblichen N-Obergrenze (170 N) 01.01.2024 - 31.12.2024 (Kalenderjahr) 1. N-Obergrenze (170 N) prüfen 2. N-Obergrenze (170 N) ansehen 3. Kombinierte Meldung an das LLnL Bereich Bearbeitungsstatus Status Plausibilitätsprüfung Wechsel in Meldune Dokumente anzeigen/drucken Düngebedarf anzeigen Die Daten wurden am 11.02.2025 um 19:46 Düngebedarfsermittlung (DBE) gemeldet am 11.02.2025 Ok erfolgreich an das LLnL übermittelt. Melder: 276019911103335 Lea Steffensen Gruener Kamp 15, 24768 Rendsburg Dokumentation der Düngung anzeiger Die Daten wurden am 11.02.2025 um 19:46 gemeldet am 11.02.2025 Dokumentation der Düngung (DdD) anzeige erfolgreich an das LLnL übermittelt. Melder: 276019911103335 Lea Steffensen, Gruener Kamp 15, 24768 Rendsburg N-Obergrenze (170 N) anzeigen Die Daten wurden am 11.02.2025 um 19:46 Betriebliche N-Obergrenze (170 N) gemeldet am 11.02.2025 erfolgreich an das LLnL übermittelt. Melder: 276019911103335 Lea Steffensen, Gruener Kamp 15, 24768 Rendsburg Kombinierte Meldung (DBE, DdD, 170 N) \*Die Schlagiste der Dingebedartiermittung (D82) bildet die Grundage für die weiteren Module (D42), (70 N), in bilDO-SH für die Meldung der Dokumentation der Dingung und der betrieblichen N-Obergrenze (170 N) muss deshalb die Düngebedartiermittung entweder bereits gemeidet sein oder in Kombination gemeidet werden Zurück Speichern Bearbeitung abbrechen Bearbeiten Weiter

- Zeitpunkt der Meldung sowie Melder werden angezeigt
- Einzelne Module können noch angesehen, aber nicht mehr verändert werden

### Melden der Daten an das LLnL

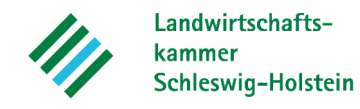

|                                                                       | SH 🞘                                                                    | Schleswig-Holstein<br>Landesamt für Landwirtschaft<br>und nachhaltige Landentwicklung                                                                                  |                           |                                         |                                           |                          |  |  |
|-----------------------------------------------------------------------|-------------------------------------------------------------------------|----------------------------------------------------------------------------------------------------|---------------------------|-----------------------------------------|-------------------------------------------|--------------------------|--|--|
|                                                                       | Düngebedar                                                              | f ENDO Schleswig-Holstein (Feature Test)                                                                                                    |                           |                                         | Kon                                       | takt Downloads Impressum |  |  |
| Hauptmenü Hilfe a<br>Angemeldeter Betrieb: 2<br>Ausgewählter Betrieb: | anzeigen GIS anzeig<br>76019911103335 Lea Ster<br>276019911103335 Lea S | jen Kennwort ändern abmelden Fehler-Logger-Test<br>ffensen, Gruener Kamp 15, 24768 Rendsburg (ist selbst Hauptbetrieb)<br>steffensen, Gruener Kamp 15, 24768 Rendsburg | Autoabmeldung in: 19 Min. |                                         | 215                                       |                          |  |  |
| Düngebeda                                                             | rfe                                                                     |                                                                                                    |                           |                                         |                                           |                          |  |  |
|                                                                       | Zeitraum für Düngebed                                                   | arfe: 01.01 31.12. Kalenderjahr                                                                                                    |                           | - MOLD-                                 |                                           |                          |  |  |
| ſ                                                                     | Bearbeitungssta<br>Düngebedarfe älter als 3 J                           | atus:  Vuhbearbeitet In Bearbeitung Gemeldet Importiert Storniert aktualisieren                                                                                        |                           | ALSKEIN                                 |                                           |                          |  |  |
| Ausführliche Erläuterungen zu                                         | ur Erstellung einer Düngebeda                                           | rfsermittlung in ENDO-SH finden Sie in der Hilfe.                                                                                                    |                           | 9~                                      |                                           |                          |  |  |
| Frist                                                                 | Bezugsjahr                                                              | Zeitraum                                                                                                    | Bearbeitungsstatus        | zuletzt gespeichert am, gespeichert von | Düngebedarf verwalten                     | Düngebedarf stornieren   |  |  |
| 31.03.2026                                                            | 2025                                                                    | 01.01.2025 - 31.12.2025 (Kalenderjahr)                                                                                                    | Unbearbeitet              | 28.01.2025, 07:59:44, 019911103335      | Vorjahr übernehmen bearbeiten importieren |                          |  |  |
| 31.03.2025                                                            | 2024                                                                    | 01.01.2024 - 31.12.2024 (Kalenderjahr)                                                                                                    | Gemeldet                  | 11.02.2025, 19:46:48, 019911103335      | anzeigen                                  | stornieren               |  |  |
| 31.03.2024                                                            | 2023                                                                    | 01.01.2023 - 31.12.2023 (Kalenderjahr)                                                                                                    | Unbearbeitet              | 28.01.2025, 07:59:44, 019911103335      | bearbeiten importieren                    |                          |  |  |
| (1 of 1) ≪ < 1 > ≫ 10 √                                               |                                                                         |                                                                                                    |                           |                                         |                                           |                          |  |  |

- Nach der Meldung können die Module nicht mehr bearbeitet werden
- Bei einer falschen Meldung kann der Bogen storniert werden und muss nach Korrektur erneut gemeldet werden